RSC - Reconhecimento de Saberes e Competências

INSTITUTO FEDERAL Piauí

MANUAL DO AVALIADOR

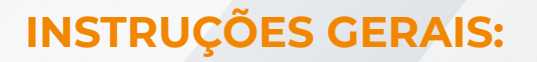

Prezado(a) professor(a) avaliador(a),

Este ambiente é destinado à avaliação do requerimento de Reconhecimento de Saberes e Competências do(a) docente para o qual você foi designado como avaliador. É composto por quatro partes:

1. Documentos preliminares: inserção de documentos que habilitam para o processo de avaliação e fornecem referências para os efeitos da RT correspondente. São validados pela CPPD após envio do processo pelo docente. São eles:

- diploma/certificado da titulação que habilita para o respectivo RSC;
- documento comprobatório para a carreira de Professor de Ensino Básico,
   Técnico e Tecnológico (ou Professor de 1º e 2º Graus, se for o caso); e
- portaria de concessão da última RT (documento não obrigatório).

2. Relatório descritivo: composição cronológica dos critérios de RSC, correlacionados de acordo com as alíneas "c" a "h" da Resolução nº 15/2014-CONSUP/IFPI.

3. Avaliação: documentos comprobatórios, descrição dos documentos e quantidade e data de referência requeridas pelo docente avaliado para serem analisados pelo(a) avaliador(a). 4. Quadro resumo da avaliação: totalização das quantidades e datas validadas pelo avaliador(a).

O processo de avaliação consiste na análise e validação de quantidades e datas de referência requeridas. A análise e validação é realizada para cada documento inserido pelo docente avaliado.

Para proceder à avaliação, siga os passos descritos à sequência:

- 1. Preencha ou atualize os dados cadastrais, no link disponível na tela inicial.
- 2. Confirme a concordância com o Termo de Confidencialidade e Sigilo.
- 3. Faça uma leitura da base legal que regulamenta o processo de avaliação:
  - <u>Lei nº 12.772/2012</u>
  - Description Portaria nº 46/2014-SETEC/MEC de 09/09/2014
  - <u>Resolução nº 15/2014-CONSUP/IFPI</u>

4. Proceda à análise da pontuação e data de referência requerida, confrontando-a com o respectivo documento comprobatório. Preencha as unidades e data de referência validadas. Em caso de qualquer alteração, preencha a respectiva justificativa.

5. Ao concluir a análise e validação de todos os documentos inseridos pelo docente avaliado, o processo poderá ser finalizado ao selecionar "Finalizar Avaliação" no final do formulário de análise. O processo será enviado ao docente avaliado para ciência, juntamente com o resultado dos demais avaliadores.

3

É importante atentar que a data de referência não é necessariamente aquela de assinatura do documento, mas aquela a que se refere o critério para o qual está sendo solicitada a pontuação. Cabe ressaltar as seguintes orientações em relação à data de referência dos documentos:

- 1. Devem ser consideradas como data de referência de certificados e diplomas:
  - a data de conclusão de cursos de graduação, capacitação, especialização ou aperfeiçoamento; e
  - a data de homologação da defesa de cursos de mestrado ou doutorado (quando não há ressalvas ou ajustes a serem feitos).
- 2. Nos documentos em que não é possível identificar a data completa (dia/mês/ano):
  - se estiver disponível apenas o ano, deve ser considerada como data de referência o último dia do ano (31/12 do respectivo ano); e
  - se estiver disponível mês e ano, deve ser considerada como data de referência o último dia do respectivo mês.
- 3. Para os critérios medidos em meses, deve-se considerar como data de referência o último mês a ser pontuado (atentar que, em alguns casos, o documento apresenta uma data posterior à necessária para atingimento da pontuação).
- 4. Para os critérios medidos como participação/realização de atividades, deve-se considerar como data de referência o início da atividade.

A data de retroatividade requerida será calculada automaticamente, tendo por base as datas de referência inseridas pelo docente para cada documento anexado e considerando a data mais recente em que são contabilizados pontos para atingimento de 25 pontos para o RSC pretendido e 50 pontos da pontuação global (RSC-I + RSC-II + RSC-III).

Quaisquer dúvidas, entre em contato com a CPPD do IFPI pelo e-mail cppd@ifpi.edu.br ou pelo telefone (86) 3131-1462.

Agradecemos a sua disponibilidade e colaboração.

CPPD/IFPI

## **TERMO DE CONFIDENCIALIDADE E SIGILO**

Eu, **AVALIADOR, CPF XXX.XXX.XXX-XX**, comprometo-me a manter sigilo em relação às informações consideradas confidenciais a que poderei ter acesso na qualidade de avaliador (receptor da informação) do processo de Reconhecimento Saberes e Competências (RSC) do docente **Nome do professor solicitante**, do Instituto Federal do Piauí (IFPI).

Comprometo-me, por meio deste Termo de Confidencialidade e Sigilo, às seguintes obrigações:

1. Guardar a privacidade e o sigilo das informações que venha a ter conhecimento em razão do exercício de minhas atividades, bem como das informações disponibilizadas pelo IFPI.

2. Utilizar as informações disponibilizadas somente nas atividades a que compete exercer, não podendo transferi-las a terceiros, seja a título oneroso ou gratuito, estando ciente de que minhas ações ou consultas serão acompanhadas e eventualmente auditadas.

3. Não utilizar as informações confidenciais a que tiver acesso, para gerar benefício próprio exclusivo e/ou unilateral, presente ou futuro, ou para uso de terceiros e a não repassar o conhecimento das informações confidenciais, responsabilizando-se por todas as pessoas que vierem a ter acesso às informações, por meu intermédio.

4. Não apropriar-me para mim ou para outrem de material confidencial ou sigiloso que venha a ser disponibilizado no processo.

5. Informar imediatamente ao IFPI acerca de qualquer violação das regras de proteção das informações eletrônicas ou não, por sua parte ou de quaisquer outras pessoas, inclusive nos casos de violação não intencional ou culposa, do sigilo do processo.

O avaliador poderá ser responsabilizado administrativamente, nos termos da Lei nº 8.112, de 1990, pelo descumprimento de quaisquer das obrigações previstas no presente documento e pelo uso ou divulgações indevidas das informações disponibilizadas, sem prejuízo das sanções cíveis e penais.

7

Este manual tem por objetivo auxiliar os avaliadores internos e externos durante a análise de requerimentos do módulo Reconhecimento de Saberes e Competência. Aqui, apresenta-se um passo a passo das etapas necessárias para o aceite, análise da documentação comprobatória e envio do resultado para comissão.

1 - As solicitações serão avaliadas por meio do SUAP (<u>https://suap.ifpi.edu.br/</u>). Para acessá-lo é necessário um usuário ativo. Para servidores do IFPI, basta utilizar a matrícula e senha précadastradas. Avaliadores externos serão cadastrados pela CPPD e receberão por e-mail as credenciais de acesso. Uma notificação será enviada no e-mail cadastrado sempre que o avaliador for indicado para análise de um novo processo. O menu de avaliação RSC está acessível no lado esquerdo da tela, na opção:

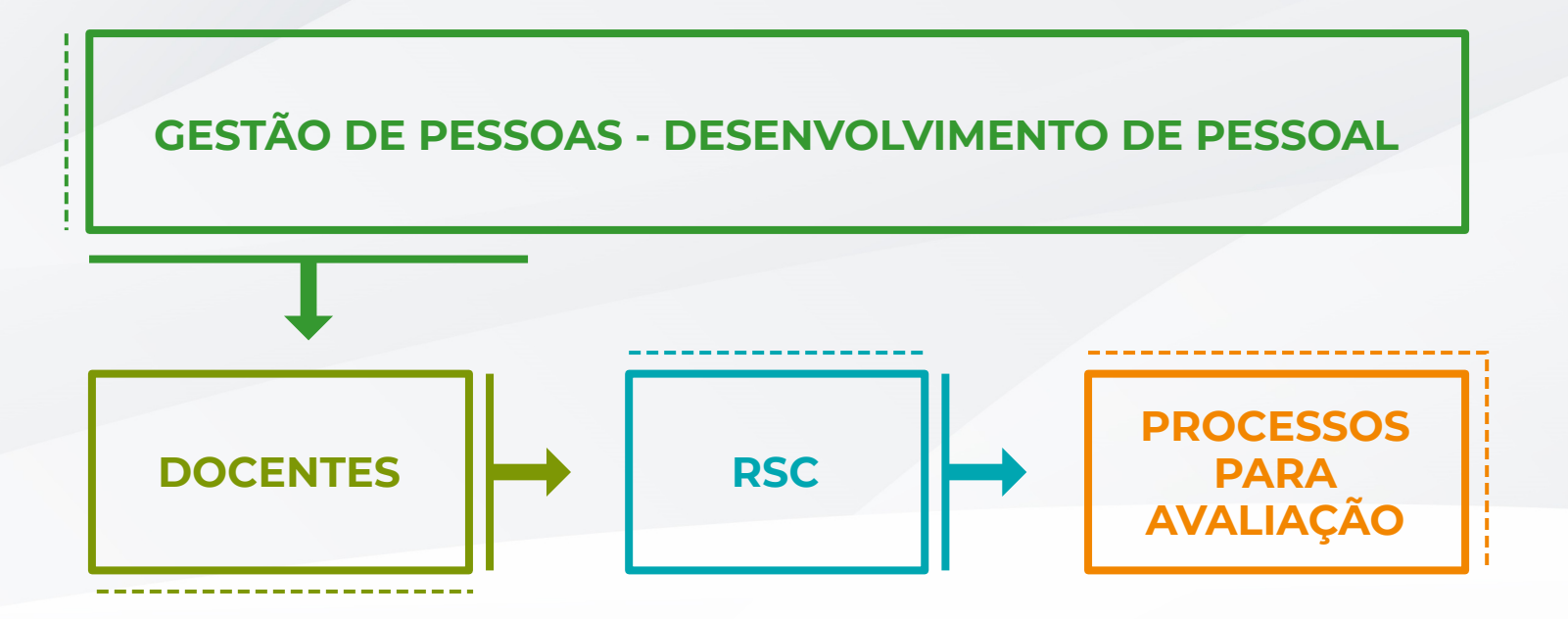

| uap                                                     | AVISOS                                             |            |         |        |         |        |     |          |   |  |
|---------------------------------------------------------|----------------------------------------------------|------------|---------|--------|---------|--------|-----|----------|---|--|
| Maria Testes                                            | Avaliador: mantenha sempre seus dados atualizados. | 🚢 GE       | STÃO    | DE PE  | SSOAS   | 5      |     |          | × |  |
| Buscar Item de Menu                                     |                                                    | -          | Servido | ores   |         |        |     |          |   |  |
| IÍCIO                                                   | t and an at                                        | Busca      | a Rápi  | da:    |         |        |     |          |   |  |
| DOCUMENTOS/PROCESSOS                                    | + Mais Noticias                                    | <b>Q</b> 8 | Servido | or     |         |        |     |          |   |  |
| esquisa                                                 |                                                    |            |         |        |         |        |     |          |   |  |
| ESTÃO DE PESSOAS                                        |                                                    | # 64       |         |        | DMIN    | ICTD A |     |          | J |  |
| vidores                                                 |                                                    | ⊞ CA       | LENDA   | ARIO A | DMIN    | ISTRA  | nvo |          | ^ |  |
| inistração de Pessoal 🔹 🔉                               | <                                                  |            |         | A      | GOST    | Ю      |     |          |   |  |
| envolvimento de Pessoal 🗸                               |                                                    | Dom        | Seg     | Ter    | Qua     | Qui    | Sex | Sab<br>1 |   |  |
| entes) 🗸                                                |                                                    | 2          | 3       | 4      | 5       | 6      | 7   | 8        |   |  |
| iC >                                                    |                                                    | 9          | 10      | 11     | 12      | 13     | 14  | 15       |   |  |
| rofessor Titular                                        |                                                    | 16         | 17      | 18     | 19      | 20     | 21  | 22       |   |  |
| Atualizar Dados Cadastrais                              |                                                    | 23         | 24      | 25     | 26      | 27     | 28  | 29       |   |  |
|                                                         |                                                    | 30         | 31      |        |         |        |     |          |   |  |
|                                                         |                                                    |            | Voorse  | Color  | dária A | nual   |     |          |   |  |
| DMINISTRAÇÃO                                            |                                                    | 191 1      | Acessar | Caleh  | uario A | anuar  |     |          |   |  |
| DMINISTRAÇÃO<br>EC. DA INFORMAÇÃO                       |                                                    |            |         |        |         |        |     |          |   |  |
| DMINISTRAÇĂO<br>EC. DA INFORMAÇĂO<br>ENTRAL DE SERVIÇOS |                                                    |            |         |        |         |        |     |          |   |  |

2- Ao acessar o menu avaliação serão mostradas as abas:

• **Processos Aguardando Aceite:** exibe as solicitações de avaliações enviadas pela CPPD, mas que necessitam de sua confirmação, opções **Aceitar** ou **Rejeitar**.

|   | Buscar Item de Menu                        | Proc | essos Aguardando Aceite 1 | Processos em Avaliação 2 | Avaliações C | Concluídas 4      |                         |                  |
|---|--------------------------------------------|------|---------------------------|--------------------------|--------------|-------------------|-------------------------|------------------|
| * |                                            | ~    | Processos aguardando ac   | eite                     |              |                   |                         |                  |
| • | PESQUISA                                   |      | Processo                  |                          |              | Tipo Processo     | Data Limite para Aceite | Opções           |
|   | GESTÃO DE PESSOAS                          |      | RSC-III - docente         |                          |              | RSC-III - docente | 17/08/2020              | Aceitar Rejeitar |
|   | Administração de Pessoal >                 |      |                           |                          |              |                   |                         |                  |
|   | Desenvolvimento de Pessoal 👻<br>Docentes 🗸 | <    |                           |                          |              |                   |                         |                  |
|   | RSC 🗸 🗸                                    |      |                           |                          |              |                   |                         |                  |

• **Processos em Avaliação:** exibe solicitações que encontram-se em análise por parte do usuário.

| •      | Maria Testes                               | Início » Pr<br>Proc | ocessos para Avaliação<br>essos para Avaliação             |                |                   |           |         |
|--------|--------------------------------------------|---------------------|------------------------------------------------------------|----------------|-------------------|-----------|---------|
|        | Buscar Item de Menu                        | Proces              | sos Aguardando Aceite o Processos em Avaliação 3 Avaliaçõe | s Concluídas 4 |                   |           |         |
| ~<br>• | INÍCIO<br>DOCUMENTOS/PROCESSOS             |                     | Processos em avaliação                                     |                |                   |           |         |
| ۲      | PESQUISA                                   |                     | Processo                                                   |                | Tipo Processo     | Concluído | Opções  |
|        | GESTÃO DE PESSOAS                          |                     | RSC-III - docente - J                                      |                | RSC-III - docente | 0%        | Avaliar |
|        | Servidores<br>Administração de Pessoal 🔹 🗲 |                     | RSC-III - docente -                                        |                | RSC-III - docente | 0%        | Avaliar |
|        | Desenvolvimento de Pessoal 👻               | <                   | RSC-III - docente -                                        |                | RSC-III - docente | 0%        | Avaliar |
|        | RSC 🗸 🗸                                    |                     |                                                            |                |                   |           |         |

• **Avaliações concluídas:** exibe todas as avaliações já enviadas para a comissão. Permite também a visualização do relatório de pontuação dos docentes.

| P | Processos Aguardando Aceite 0 Processos em Avaliação 3 Avaliações Concluídas 4 |                   |                      |
|---|--------------------------------------------------------------------------------|-------------------|----------------------|
|   | V Avaliações Concluídas                                                        |                   |                      |
|   | Processo                                                                       | Tipo Processo     | Opcões               |
|   | RSC-I - docente -                                                              | RSC-I - docente   | Visualizar Avaliação |
|   | RSC-III - docente                                                              | RSC-III - docente | Visualizar Avaliação |
|   | RSC-III - docente -                                                            | RSC-III - docente | Visualizar Avaliação |
|   | RSC-III - docente - T                                                          | RSC-III - docente | Visualizar Avaliação |

2.1 - Para aceitar uma solicitação de avaliação basta clicar no botão **Aceitar**. Será exibido o termo de aceite de avaliação que deve ser confirmado por meio do campo *Li e aceito os termos para realizar a avaliação*, seguido de **Aceitar Avaliação**.

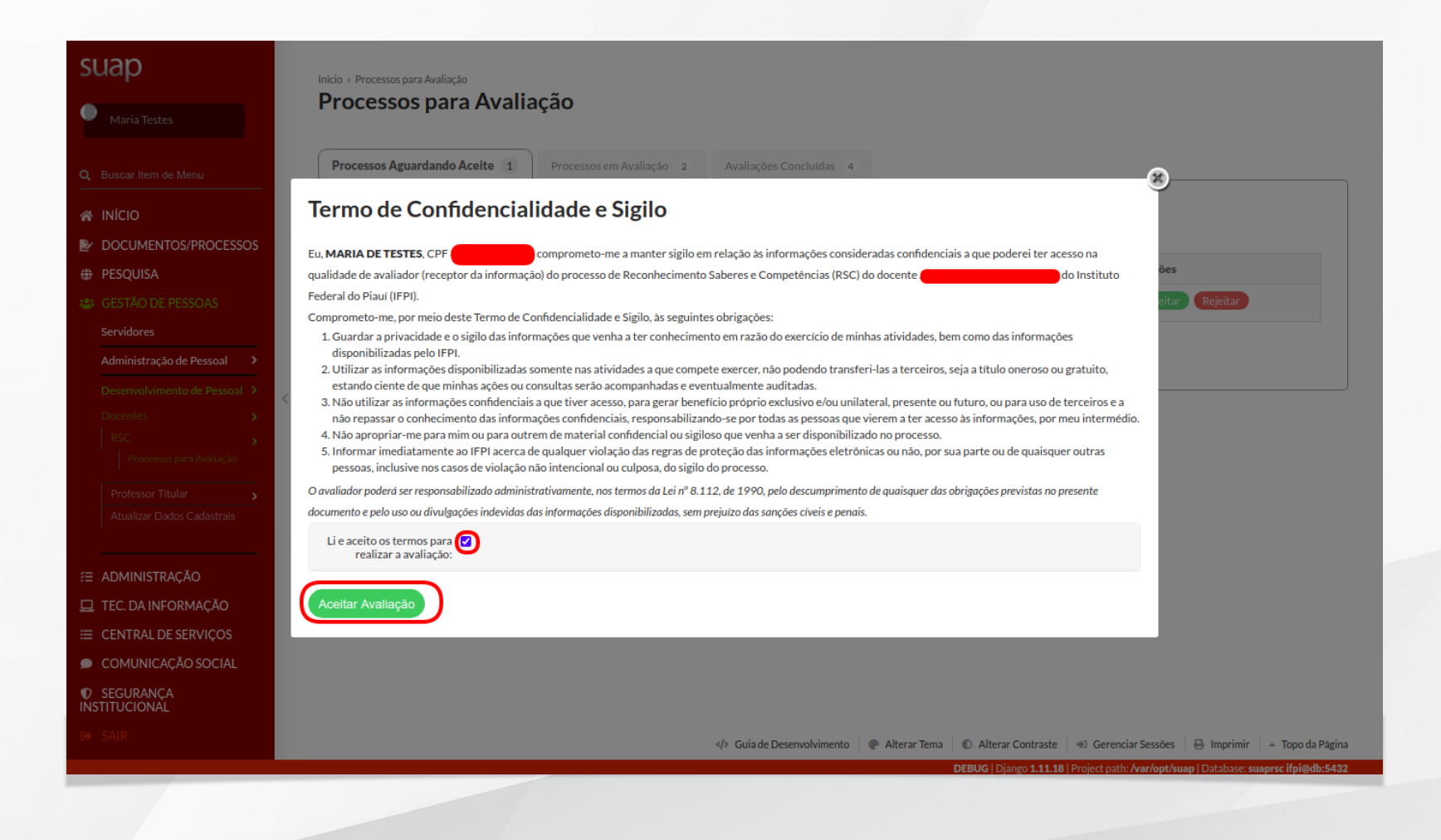

Após a aceitação, o processo será exibido na aba Processos em Avaliação. Para cada processo é apresentada a porcentagem do progresso da avaliação, bem como o tipo de processo analisado. A documentação comprobatória deverá ser validada individualmente, através do menu avaliação, acessível por meio do botão **Analisar** da aba **Processos em Avaliação**.

A aba - Instruções Gerais exibe orientações ao avaliador.

| Avaliar Processos para Availa                                                                                                    | ação » Avaliar Processo RSC-III - de<br>Esso RSC-III - de                                                                                                    | ocente -                                                                                                    |                                                                                                    | Finalizar Avaliação                                                                                                    | o Desistir da Aval      |
|----------------------------------------------------------------------------------------------------|----------------------------------------------------------------------------------------------------|----------------------------------------------------------------------------------------------------|----------------------------------------------------------------------------------------------------|----------------------------------------------------------------------------------------------------|-------------------------|
| <ul> <li>Dados do Reque</li> </ul>                                                                                                    | erente                                                                                                    |                                                                                                    |                                                                                                    |                                                                                                    |                         |
| Nome:                                                                                                    |                                                                                                    |                                                                                                    |                                                                                                    | Matrícula SIAPE                                                                                                    | E:                      |
| Pontuação<br>Requerida:                                                                                                    | 56,00                                                                                                    |                                                                                                    |                                                                                                    | Data de Retroatividade Requerida                                                                                                    | a: 21/04/2020           |
| Pontuação<br>Validada:                                                                                                    | 0                                                                                                    | Data de Referência dos Documentos: 21/04/20                                                                                                    | 0                                                                                                    | Data Retroatividade Validada                                                                                                    | a: -                    |
| Situação:                                                                                                    | No momento a avaliação não                                                                                                    | o está atingindo a pontuação mínima necessária no RSC pretendido.                                                                                                    |                                                                                                    |                                                                                                    |                         |
| Requer:                                                                                                    | RSC-III                                                                                                    |                                                                                                    |                                                                                                    |                                                                                                    |                         |
| Instruções gerais                                                                                                    | Documentos preliminares                                                                                                    | Relatório descritivo Avaliação Quadro de Resum                                                                                                    | o da Avaliação                                                                                                    |                                                                                                    |                         |
| Instruções gerais<br>Prezado(a) professor<br>Este ambiente é desti                                                                                                    | Documentos preliminares<br>r(a) avaliador(a),<br>inado à avaliação do requerime                                                                                                    | Relatório descritivo Avaliação Quadro de Resum<br>ento de Reconhecimento de Saberes e Competências do(a) docer                                                                                                    | o da Avaliação<br>e para o qual você foi designado como ava                                                                                                    | aliador. É composto por quatro partes:                                                                                                    |                         |
| Instruções gerais<br>Prezado(a) professor<br>Este ambiente é desti<br>a. Documentos preli<br>eles:                                                                                                    | Documentos preliminares<br>r(a) avaliador(a),<br>inado à avaliação do requerime<br>iminares: inserção de documen                                                                                                    | Relatório descritivo Avaliação Quadro de Resum<br>ento de Reconhecimento de Saberes e Competências do(a) docer<br>itos que habilitam para o processo de avaliação e fornecem refere                                                                                                    | o da Avaliação<br>e para o qual você foi designado como ava<br>ncias para os efeitos da RT correspondent                                                                                                    | aliador. É composto por quatro partes:<br>te. São validados pela CPPD após envio do pro                                                                           | ocesso pelo docente. S  |
| Instruções gerais<br>Prezado(a) professor<br>Este ambiente é desti<br>a. Documentos preli<br>eles:<br>• diploma/certifi<br>• documento cor<br>• portaria de cor                                                                                                    | Documentos preliminares<br>(a) avaliador(a),<br>iinado à avaliação do requerime<br>iminares: inserção de documen<br>iicado da titulação que habilita j<br>mprobatório para a carreira de<br>mprobatório para a da vereira de<br>cessão da última RT (documer                                                                                                    | Relatório descritivo Avaliação Quadro de Resum<br>ento de Reconhecimento de Saberes e Competências do(a) docer<br>itos que habilitam para o processo de avaliação e fornecem refere<br>para o respectivo RSC;<br>Professor de Ensino Básico, Técnico e Tecnológico (ou Professor<br>to não obrigatório).                                                                                                    | o da Avaliação<br>e para o qual você foi designado como ava<br>ncias para os efeitos da RT correspondent<br>de 1º e 2º Graus, se for o caso); e                                                                                                    | aliador. É composto por quatro partes:<br>te. São validados pela CPPD após envio do pro                                                                           | ocesso pelo docente. S  |
| Instruções gerais<br>Prezado(a) professor<br>Este ambiente é desti<br>a. Documentos preli<br>eles:<br>documento cor<br>portaria de cor<br>b. Relatório descritir<br>c. Avaliação: docume<br>d. Quadro resumo di                                                                                                    | Documentos preliminares<br>(a) avaliador(a),<br>inado à avaliação do requerime<br>iminares: inserção de documen<br>incado da titulação que habilita j<br>mprobatório para a carreira de<br>ncessão da última RT (documer<br>vo: comprobatórios, descriç<br>a avaliação: totalização das qua                                                                                                    | Relatório descritivo Avaliação Quadro de Resum<br>ento de Reconhecimento de Saberes e Competências do(a) docer<br>itos que habilitam para o processo de avaliação e fornecem refere<br>para o respectivo RSC;<br>Professor de Ensino Básico, Técnico e Tecnológico (ou Professor<br>to não obrigatório).<br>s critérios de RSC, correlacionados de acordo com as alineas "c" a<br>ão dos documentos e quantidade e data de referência requeridas<br>antidades e datas validadas pelo avaliador(a).                                                                                                    | o da Avaliação<br>e para o qual você foi designado como ava<br>ncias para os efeitos da RT correspondent<br>de 1º e 2º Graus, se for o caso); e<br>"h" da Resolução nº 15/2014-CONSUP/IF<br>pelo docente avaliado para serem analisac                                             | aliador. É composto por quatro partes:<br>te. São validados pela CPPD após envio do pro<br>'Pl.<br>dos pelo(a) avaliador(a).                                      | ocesso pelo docente. S: |
| Instruções gerais<br>Prezado(a) professor<br>Este ambiente é desti<br>a. Documentos preli<br>eles:<br>documento cor<br>portaria de cor<br>b. Relatório descritin<br>c. Avaliação: docum<br>d. Quadro resumo di<br>O processo de avaliação                                                                                                    | Documentos preliminares<br>r(a) avaliador(a),<br>inado à avaliação do requerime<br>iminares: inserção de documen<br>icado da titulação que habilita p<br>mprobatório para a carreira de<br>ncessão da última RT (documer<br>vo: composição cronológica do<br>entos comprobatórios, descriç<br>la avaliação: totalização das qua<br>ção consiste na análise e valida                                                                                                    | Relatório descritivo Avaliação Quadro de Resum<br>ento de Reconhecimento de Saberes e Competências do(a) docer<br>itos que habilitam para o processo de avaliação e fornecem refer<br>para o respectivo RSC;<br>Professor de Ensino Básico, Técnico e Tecnológico (ou Professor<br>ito não obrigatório),<br>s critérios de RSC, correlacionados de acordo com as alineas "c" a<br>ão dos documentos e quantidade e data de referência requeridas<br>antidades e datas validadas pelo avaliador(a).<br>ção de quantidades e datas de referência requeridas. A análise e                                                                                                    | o da Avaliação<br>e para o qual você foi designado como ava<br>cias para os efeitos da RT correspondent<br>de 1º e 2º Graus, se for o caso); e<br>"h" da Resolução nº 15/2014-CONSUP/IF<br>pelo docente avaliado para serem analisad<br>alidação é realizada para cada documento  | aliador. É composto por quatro partes:<br>te. São validados pela CPPD após envio do pro<br>¡PI.<br>dos pelo(a) avaliador(a).<br>o inserido pelo docente avaliado. | ocesso pelo docente. S  |
| Instruções gerais<br>Prezado(a) professor<br>Este ambiente é desti<br>a. Documentos preli<br>eles:<br>diploma/certifi<br>documento cor<br>portaria de cor<br>b. Relatório descritir<br>c. Avaliação: docume<br>d. Quadro resumo di<br>O processo de avalia;<br>Para proceder à avali<br>1. Preencha ou atual                                                                        | Documentos preliminares<br>(a) avaliador(a),<br>inado à avaliação do requerime<br>iminares: inserção de documen<br>icado da titulação que habilita y<br>mprobatório para a carreira de<br>necessão da última RT (documen<br>vo: composição cronológica do<br>entos comprobatórios, descriço;<br>la avaliação: totalização das qua<br>ção consiste na análise e valida<br>iação, siga os passos descritos á<br>lize os dados cadastrais, no link                                                                  | Relatório descritivo         Avaliação         Quadro de Resum           ento de Reconhecimento de Saberes e Competências do(a) docer         tos que habilitam para o processo de avaliação e fornecem refere           para o respectivo RSC;         Professor de Ensino Básico, Técnico e Tecnológico (ou Professor         to avaliação e fornecem refere           para o respectivo RSC;         extremento de Saberes e Competências do(a) docer         to avaliação e fornecem refere           socitário de RSC, correlacionados de acordo com as alíneas "e" a         ao dos documentos e quantidade e data de referência requeridas           antidades e datas validadas pelo avaliador(a).         ção de quantidades e datas de referência requeridas. A análise e a sequência:           cisponível na tela inicial.         disponível na tela inicial. | o da Avaliação<br>e para o qual você foi designado como ava<br>ncias para os efeitos da RT correspondent<br>de 1º e 2º Graus, se for o caso); e<br>'h' da Resolução nº 15/2014-CONSUP/IF<br>pelo docente avaliado para serem analisad<br>alidação é realizada para cada documento | aliador. É composto por quatro partes:<br>te. São validados pela CPPD após envio do pro<br>"Pl.<br>dos pelo(a) avaliador(a).<br>o inserido pelo docente avaliado. | ocesso pelo docente. S  |
| Instruções gerais<br>Prezado(a) professor<br>Este ambiente é desti<br>a. Documentos preli<br>eles:<br>diploma/certifi<br>documento cor<br>b. Relatório descritir<br>c. Avaliação: docume<br>d. Quadro resumo di<br>O processo de avalia;<br>Para proceder à avali<br>1. Preencha ou atual<br>2. Confirme a concor                                                                   | Documentos preliminares<br>(a) avaliador(a),<br>inado à avaliação do requerime<br>iminares: inserção de documen<br>cado da titulação que habilita ;<br>mprobatório para a carreira de<br>morsosão da última RT (documer<br>vo: composição cronológica do<br>entos comprobatórios, descriç<br>a avaliação: totalização das que<br>ção consiste na análise e valida<br>iação, siga os passos descritos 2<br>lize os dados cadastrais, no link<br>rdância com o Termo de Confid                                     | Relatório descritivo         Avaliação         Quadro de Resum           ento de Reconhecimento de Saberes e Competências do(a) docer            itos que habilitam para o processo de avaliação e fornecem referi            para o respectivo RSC;            Professor de Ensino Básico, Técnico e Tecnológico (ou Professor            so dos documentos e quantidade e data de referência requeridas         análises e datas validadas pelo avaliador(a).           ção de quantidades e datas de referência requeridas. A análise e a sequência:            disponível na tela inicial.            lencialidade e Sigio.                                                                                                    | o da Avaliação<br>e para o qual você foi designado como ava<br>ncias para os efeitos da RT correspondent<br>de 1º e 2º Graus, se for o caso); e<br>'h' da Resolução nº 15/2014-CONSUP/IF<br>pelo docente avaliado para serem analisad<br>alidação é realizada para cada documento | aliador. É composto por quatro partes:<br>te. São validados pela CPPD após envio do pro<br>"PI.<br>dos pelo(a) avaliador(a).<br>o inserido pelo docente avaliado. | ocesso pelo docente. S  |
| Instruções gerais<br>Prezado(a) professor<br>Este ambiente é desti<br>a. Documentos preli<br>eles:<br>eles:<br>diploma/certifi<br>documento cor<br>b. Relatório descritir<br>c. Avaliação: docume<br>d. Quadro resumo di<br>O processo de avalia;<br>Para proceder à avali<br>1. Preencha ou atual<br>2. Confirme a concor<br>3. Faça uma leitura d<br>- Lein <sup>o</sup> 12.772/2 | Documentos preliminares<br>(a) avaliador(a),<br>iinado à avaliação do requerime<br>iminares: inserção de documen<br>cado da titulação que habilita a<br>mprobatório para a carreira de<br>necessão da última RT (documer<br>vo: composição cronológica do<br>entos comprobatórios, descriç<br>a avaliação: totalização das qua<br>ição osniste na análise e valida<br>iação, siga os passos descritos 2<br>lize os dados cadastrais, no link<br>rdância com o Termo de Confid<br>da base legal que regulamenta a | Relatório descritivo       Avaliação       Quadro de Resum         ento de Reconhecimento de Saberes e Competências do(a) docer         tos que habilitam para o processo de avaliação e fornecem refere         para o respectivo RSC:         Professor de Ensino Básico, Técnico e Tecnológico (ou Professor         to não obrigatório).         s critérios de RSC, correlacionados de acordo com as alíneas "c" a         ão dos documentos e quantidade e data de referência requeridas         antidades e datas validadas pelo avaliador(a).         ção de quantidades e datas de referência requeridas. A análise e         a sequência:         disponível na tela inicial.         lencialidade e Sigilo.         o processo de avaliação:                                                                                                    | o da Avaliação<br>e para o qual você foi designado como ava<br>ncias para os efeitos da RT correspondent<br>de 1º e 2º Graus, se for o caso); e<br>'h' da Resolução nº 15/2014-CONSUP/IF<br>pelo docente avaliado para serem analisad<br>alidação é realizada para cada documento | aliador. É composto por quatro partes:<br>te. São validados pela CPPD após envio do pro<br>"PI,<br>dos pelo(a) avaliador(a).<br>o inserido pelo docente avaliado. | ocesso pelo docente. S  |

A aba - Documentos preliminares contém os documentos básicos validados pela CPPD para aceitação do processo de RSC (diplomas, termo de posse, etc).

|                                               | 21/04/2020                                                                                                    |               |         |         |  |  |  |  |  |  |
|-----------------------------------------------|----------------------------------------------------------------------------------------------------|---------------|---------|---------|--|--|--|--|--|--|
| Devem ser consideradas c                      | Devem ser consideradas como data de referência: a data de conclusão de cursos de graduação, capacitação, especialização ou aperfeiçoamento; e data de homologação da defesa, de cursos de mestrado ou doutorado. |               |         |         |  |  |  |  |  |  |
| O Data validada pela CF                       | Data validada pela CPPD: 21/04/2020                                                                                                    |               |         |         |  |  |  |  |  |  |
| Arquivo                                       |                                                                                                    | Documento     | Tamanho |         |  |  |  |  |  |  |
| Q                                             |                                                                                                    | TESTE-RSC.pdf | 8.7KiB  |         |  |  |  |  |  |  |
| Data do Início de<br>Exercício:               | 27/01/2010                                                                                                    |               |         |         |  |  |  |  |  |  |
| <ul> <li>Exercício na carreir</li> </ul>      | a de EBTT                                                                                                    |               |         |         |  |  |  |  |  |  |
| Data validada pela CF                         | Data validada pela CPPD: 27/01/2020                                                                                                    |               |         |         |  |  |  |  |  |  |
| Arquivo                                       | Documento                                                                                                    |               |         | Tamanho |  |  |  |  |  |  |
| Q                                             | REQUERIMENTO                                                                                                    | PROTOCOLO.pdf |         | 712314  |  |  |  |  |  |  |
|                                               |                                                                                                    |               |         |         |  |  |  |  |  |  |
| <ul> <li>Concessão da últim</li> </ul>        | a RT                                                                                                    |               |         |         |  |  |  |  |  |  |
| Data dos Efeitos da<br>Concessão da Última RT | 13/03/2019                                                                                                    |               |         |         |  |  |  |  |  |  |
| Data validada pela CF                         | PD: <b>13/03/2019</b>                                                                                                    |               |         |         |  |  |  |  |  |  |
|                                               |                                                                                                    |               |         | Tamanho |  |  |  |  |  |  |
| Arquivo                                       | Documento                                                                                                    |               |         |         |  |  |  |  |  |  |

As abas - Relatório Descritivo e - Avaliação apresentam, de forma detalhada, a documentação e informações pertinentes para avaliação do processo. É por meio delas que se realiza a análise da documentação.

| • | Instruções gerais Documentos preliminares <b>Relatório descritivo</b> Avaliação Quadro de Resumo da Avaliação                                                                                                    |     |
|---|----------------------------------------------------------------------------------------------------|-----|
|   | <ul> <li>Para cada item do relatório descritivo, acrescente as informações que considerar necessárias.</li> <li>O preenchimento da Introdução e das Considerações Finais é obrigatório.</li> </ul>                     |     |
|   | <ul> <li>Introdução</li> <li>Para cada item do relatório descritivo, acrescente as informações que considerar necessárias.</li> <li>O preenchimento da Introdução e das Considerações Finais é obrigatório.</li> </ul> |     |
|   | <ul> <li>Itinerário de formação, aperfeiçoamento e titulação</li> <li>Informações complementares de itinerário de formação, aperfeiçoamento e titulação.</li> </ul>                                                    |     |
| > | <ul> <li>Atuação docente</li> <li>Informações complementares de atuação docente.</li> </ul>                                                                                                    |     |
|   | Produção acadêmica, técnico-científica, literária e/ou artística Informações complementares de produção acadêmica, técnico científica, literária e/ou artística.                                                       |     |
|   | <ul> <li>Prestação de serviços à comunidade</li> <li>Informações complementares de prestação de serviços a comunidade.</li> </ul>                                                                                      |     |
|   | <ul> <li>Atividades de administração</li> <li>Mestrado 2 aqui.<br/>Informações complementares de atividades de administração.</li> </ul>                                                                               |     |
|   | Títulos, homenagens, prêmios e/ou aprovações em concursos     DEBUG   Diago 1.11.18   Project path: /var/ont/suan   Database: suance fieldeb:                                                                          | 432 |

Instruções gerais Documentos preliminares Relatório descritivo

Quadro de Resumo da Avaliação

Avaliação

## Avaliação do avaliador MARIA DE TESTES

|                            |                                                                                                    |                                            | Fator de                                            |                     | -                            | Requerente                                       |                                                           |                                      | Avaliador                                                                                                    |                                                                                                    |                                         |
|----------------------------|----------------------------------------------------------------------------------------------------|--------------------------------------------|-----------------------------------------------------|---------------------|------------------------------|--------------------------------------------------|-----------------------------------------------------------|--------------------------------------|----------------------------------------------------------------------------------------------------|----------------------------------------------------------------------------------------------------|-----------------------------------------|
| N°                         | Descrição                                                                                                    | Ver Arquivo                                | Pontuação                                           | 0                   | Peso                         | Quantidade de<br>Itens                           | Data de<br>Referência                                     | Pontuaçã                             | o Quantidade de<br>Itens                                                                                                    | Data de<br>Referência                                                                                                    | Pontuação                               |
| I-Ex                       | periência na área de formação e/ou atuação do docente anterior ao ingresso na In                                                                                                    | tituição, contem                           | plando o impacto                                    | de suas aç          | ções nas                     | demais diretrizes                                | dispostas para todos                                      | os perfis do R                       | c                                                                                                    |                                                                                                    |                                         |
| 12                         | Participação em comissão e/ou representação institucional, sindical e/ou<br>profissional                                                                                                    | Visualizar o<br>arquivo                    | 0.1                                                 | 7                   | 2                            | 45                                               | 05/09/2013                                                | 15.30                                | -                                                                                                    | -                                                                                                    | -                                       |
| 12                         | Participação em comissão e/ou representação institucional, sindical e/ou<br>profissional                                                                                                    | Visualizar o<br>arquivo                    | 0.1                                                 | 7                   | 2                            | 24                                               | 05/03/2015                                                | 8.16                                 | -                                                                                                    | -                                                                                                    | -                                       |
| 18                         | Organização de eventos científicos, tecnológicos, esportivos, sociais, filantrópicos<br>ou culturais                                                                                                    | Visualizar o<br>arquivo                    | 2.0                                                 | D                   | 2                            | 1                                                | 10/02/2016                                                | 4.00                                 | -                                                                                                    | -                                                                                                    | -                                       |
| 18                         | Organização de eventos científicos, tecnológicos, esportivos, sociais, filantrópicos<br>ou culturais                                                                                                    | Visualizar o<br>arquivo                    | 2.0                                                 | D                   | 2                            | 1                                                | 20/04/2018                                                | 4.00                                 | -                                                                                                    | -                                                                                                    | -                                       |
| 18                         | Organização de eventos científicos, tecnológicos, esportivos, sociais, filantrópicos<br>ou culturais                                                                                                    | Visualizar o<br>arquivo                    | 2.0                                                 | D                   | 2                            | 1                                                | 17/07/2018                                                | 4.00                                 | -                                                                                                    | -                                                                                                    | -                                       |
|                            |                                                                                                    |                                            |                                                     |                     |                              |                                                  |                                                           |                                      | Subtotal c                                                                                                    | om teto* da diretriz:                                                                                                    | 0                                       |
|                            |                                                                                                    |                                            |                                                     |                     |                              |                                                  |                                                           |                                      |                                                                                                    |                                                                                                    |                                         |
|                            |                                                                                                    |                                            |                                                     |                     |                              |                                                  |                                                           |                                      | Subto                                                                                                    | tal global da diretriz:                                                                                                    | 0                                       |
| II-Cu                      | irsos de capacitação e/ou graduação na área de interesse institucional                                                                                                    |                                            |                                                     |                     |                              |                                                  |                                                           |                                      | Subto                                                                                                    | tal global da diretriz:                                                                                                    | 0                                       |
| <b>II-C</b>                | irsos de capacitação e/ou graduação na área de interesse institucional<br>Conclusão de disciplina em pós-graduação                                                                                                    | Visualizar o<br>arquivo                    | 2.0                                                 | D                   | 1                            | 3                                                | 25/08/2014                                                | 6.00                                 | Subto                                                                                                    | tal global da diretriz:<br>-                                                                                                    | -                                       |
| <b>II-C</b>                | ırsos de capacitação e/ou graduação na área de interesse institucional<br>Conclusão de disciplina em pós-graduação                                                                                                    | Visualizar o<br>arquivo                    | 2.0                                                 | D                   | 1                            | 3                                                | 25/08/2014                                                | 6.00                                 | -<br>Subtotal c                                                                                                    | tal global da diretriz:<br>-<br>om teto* da diretriz:                                                                                                    | 0<br>-<br>0                             |
| <b>II-C</b>                | ursos de capacitação e/ou graduação na área de interesse institucional<br>Conclusão de disciplina em pós-graduação                                                                                                    | Visualizar o<br>arquivo                    | 2.0                                                 | D                   | 1                            | 3                                                | 25/08/2014                                                | 6.00                                 | Subto                                                                                                    | tal global da diretriz:<br>-<br>om teto* da diretriz:<br>tal global da diretriz:                                                                                           | 0<br>-<br>0                             |
| 11-Co<br>21                | ursos de capacitação e/ou graduação na área de interesse institucional<br>Conclusão de disciplina em pós-graduação                                                                                                    | Visualizar o<br>arquivo                    | 2.0                                                 | D                   | 1                            | 3                                                | 25/08/2014                                                | 6.00                                 | Subto Subtotal c Subtotal pontuação                                                                                         | tal global da diretriz:<br>-<br>om teto* da diretriz:<br>tal global da diretriz:<br>o com teto* por RSC:                                                                   | 0<br>-<br>0<br>0                        |
| 11-Cu<br>21                | ursos de capacitação e/ou graduação na área de interesse institucional<br>Conclusão de disciplina em pôs-graduação                                                                                                    | Visualizar o<br>arquivo                    | 2.0                                                 | )                   | 1                            | 3                                                | 25/08/2014                                                | 6.00                                 | Subto<br>-<br>Subtotal c<br>Subtotal pontuação<br>Subtotal Pontua                                                           | tal global da diretriz:<br>-<br>om teto" da diretriz:<br>tal global da diretriz:<br>o com teto" por RSC:<br>ção Global por RSC:                                            | 0<br>-<br>0<br>0<br>0                   |
| 21                         | rrsos de capacitação e/ou graduação na área de interesse institucional<br>Conclusão de disciplina em pôs-graduação<br>da RSC-III                                                                                          | Visualizar o<br>arquivo                    | 2.0                                                 | )                   | 1                            | 3                                                | 25/08/2014                                                | 6.00                                 | Subto<br>-<br>Subtotal c<br>Subtotal pontuação<br>Subtotal Pontua                                                           | tal global da diretriz:<br>-<br>om teto" da diretriz:<br>tal global da diretriz:<br>o com teto" por RSC:<br>ção Global por RSC:                                            | 0<br>-<br>0<br>0<br>0                   |
| 21                         | rrsos de capacitação e/ou graduação na área de interesse institucional<br>Conclusão de disciplina em pós-graduação                                                                                                    | Visualizar o<br>arquivo                    | 2.0                                                 | D                   | 1<br>Reque                   | 3<br>rente                                       | 25/08/2014                                                | 6.00                                 | Subto - Subtotal c Subtotal c Subtotal pontuaçãe Subtotal Pontua                                                            | tal global da diretriz:<br>-<br>om teto" da diretriz:<br>tal global da diretriz:<br>o com teto" por RSC:<br>ção Global por RSC:                                            | 0<br>-<br>0<br>0<br>0                   |
| II-Cu<br>21<br>tens (      | rsos de capacitação e/ou graduação na área de interesse institucional Conclusão de disciplina em pós-graduação da RSC-III Descrição Ver Au                                                                                | Visualizar o<br>arquivo<br>quivo Fi        | 2.01<br>ator de<br>ontuação                         | Peso                | 1<br>Reque                   | 3<br>rente<br>idade de E                         | 25/08/2014<br>Data de<br>leferência                       | 6.00<br>Pontuação                    | Subto<br>-<br>Subtotal co<br>Subtotal pontuação<br>Subtotal Pontua<br>Avaliador<br>Quantidade de<br>Itens                   | tal global da diretriz:<br>-<br>om teto* da diretriz:<br>tal global da diretriz:<br>co com teto* por RSC:<br>ção Global por RSC:<br>Data de<br>Referência                  | 0<br>-<br>0<br>0<br>0<br>0<br>Pontuação |
| II-Cu<br>21<br>N°<br>II-Du | rsos de capacitação e/ou graduação na área de interesse institucional Conclusão de disciplina em pós-graduação da RSC-III Descrição Ver Ar esenvolvimento de pesquisa e aplicação de métodos e tecnologias educacionais q | Visualizar o<br>arquivo<br>quivo<br>P<br>P | 2.01<br>ator de<br>ontuação<br>a interdisciplinaria | Peso<br>dade e a ir | 1<br>Reque<br>Quant<br>Itens | 3<br>rente<br>idade de E F<br>io de conteúdos ac | 25/08/2014<br>Data de<br>leferência<br>adêmicos na educaç | 6.00<br>Pontuação<br>ão profissional | Subto Subtotal c Subtotal pontuação Subtotal pontuação Subtotal Pontua Avaliador Quantidade de Itens e tecnológica ou na ed | tal global da diretriz:<br>-<br>om teto* da diretriz:<br>tal global da diretriz:<br>co com teto* por RSC:<br>ção Global por RSC:<br>Data de<br>Referência<br>ucação básica | 0<br>-<br>0<br>0<br>0<br>0<br>Pontuação |

A aba - Quadro Resumo da Avaliação fornece uma visão da pontuação geral da avaliação. O menu dados do requerente exibe informações úteis, como a pontuação já validada e o status da avaliação.

| Itens da RSC-III Requerente Avaliador |                                                                                                    |                                                                                                    |                              |           |      |                        |                       |            |                        |                       |          |  |
|---------------------------------------|----------------------------------------------------------------------------------------------------|----------------------------------------------------------------------------------------------------|------------------------------|-----------|------|------------------------|-----------------------|------------|------------------------|-----------------------|----------|--|
|                                       |                                                                                                    |                                                                                                    |                              | Fator de  |      | Requerente             |                       |            | Avaliador              |                       |          |  |
|                                       | N                                                                                                    | ° Descrição                                                                                                    | Ver Arquivo                  | Pontuação | Peso | Quantidade<br>de Itens | Data de<br>Referência | Pontuação  | Quantidade<br>de Itens | Data de<br>Referência | Pontuaçã |  |
|                                       | I-Desenvolvimento, produção e transferência de tecnologias                                                                                                    |                                                                                                    |                              |           |      |                        |                       |            |                        |                       |          |  |
|                                       |                                                                                                    | 1 Desenvolvimento de projeto que possibilitou à Instituição firmar contrato<br>transferência de tecnologia ou licenciamento | para Visualizar o<br>arquivo | 10.00     | 1    | 1                      | 05/06/2018            | 10.00      | 1                      | 05/06/2018            | 10,00    |  |
|                                       |                                                                                                    |                                                                                                    |                              |           |      |                        |                       | s          | ubtotal com te         | to* da diretriz:      | 10.00    |  |
|                                       |                                                                                                    |                                                                                                    |                              |           |      |                        |                       |            | Subtotal glo           | bal da diretriz:      | 10.00    |  |
|                                       | VI-Produção acadêmica e/ou tecnológica nas atividades ensino, pesquisa, extensão e/ou inovação                                                                               |                                                                                                    |                              |           |      |                        |                       |            |                        |                       |          |  |
|                                       | 2                                                                                                    | 9 Tradução de livro especializado                                                                                           | Visualizar o<br>arquivo      | 2.50      | 3    | 4                      | 13/10/2018            | 30.00      | 4                      | 13/10/2018            | 30,00    |  |
|                                       | Subtotal com teto* da diretriz:                                                                                                    |                                                                                                    |                              |           |      |                        |                       |            |                        |                       |          |  |
|                                       | Subtotal global da diretriz:                                                                                                    |                                                                                                    |                              |           |      |                        |                       |            |                        |                       |          |  |
|                                       | VII-Outras pós-graduações stricto sensu na área de interesse, além daquela que o habilita e define o perfil do RSC pretendido, âmbito do plano de qualificação institucional |                                                                                                    |                              |           |      |                        |                       |            |                        |                       |          |  |
|                                       | 4                                                                                                    | 6 Conclusão de curso stricto sensu                                                                                          | Visualizar o<br>arquivo      | 10.00     | 1    | 1                      | 30/11/2019            | 10.00      | 1                      | 30/11/2019            | 10,00    |  |
|                                       |                                                                                                    |                                                                                                    |                              |           |      |                        |                       | S          | ubtotal com te         | to* da diretriz:      | 10.00    |  |
|                                       |                                                                                                    |                                                                                                    |                              |           |      |                        |                       |            | Subtotal glo           | bal da diretriz:      | 10.00    |  |
|                                       |                                                                                                    |                                                                                                    |                              |           |      |                        |                       | Subtotal p | ontuação com           | teto* por RSC:        | 50.00    |  |
|                                       |                                                                                                    |                                                                                                    |                              |           |      |                        |                       | Subtot     | al Pontuação G         | lobal por RSC:        | 50.00    |  |

**3** - A validação de certificados e comprovantes é feita por meio da aba Avaliação. As atividades estão divididas em três menus expansíveis, cada um representando um tipo dos tipo de RSC (RSC-I, RSC-II, RSC-III). Para visualizar um resumo de toda a documentação, basta expandir o menu correspondente com um clique.

| Pontuação<br>Requerida: | 56,00 Data de Retroatividade Requerida:                                                                                                    | 21/04/2020        |
|-------------------------|----------------------------------------------------------------------------------------------------|-------------------|
| Pontuação<br>Validada:  | 0     Data de Referência dos Documentos:     21/04/2020     Data Retroatividade Validada:                                                                                          |                   |
| Situação:               | No momento a avaliação não está atingindo a pontuação mínima necessária no RSC pretendido.                                                                                         |                   |
| Requer:                 | RSC-III                                                                                                    |                   |
|                         |                                                                                                    |                   |
|                         |                                                                                                    |                   |
| Instruções gerais       | Documentos preliminares Relatório descritivo Avaliação Quadro de Resumo da Avaliação                                                                                               |                   |
| • Atenção: Para         | validar um arquivo que não corresponde com as informações descritas pelo avaliado, basta ZERAR as pontuações. Feito isso, o arquivo não será levado em consideração nos cálculos d | e retroatividade. |
| Reconhecim              | ento de Saberes e Competências - RSC-I                                                                                                    |                   |
| 🕥 Reconhecim            | ento de Saberes e Competências - RSC-III                                                                                                    |                   |
|                         |                                                                                                    |                   |

Para cada documento, serão apresentadas as seguintes opções:

**1. Número:** identificador da atividade dentro da área RSC.

2. Descrição: atividade executada pelo docente.

**3. Ver Arquivo:** exibe o arquivo correspondente bastando clicar em visualizar o arquivo o PDF será aberto..

4. Data de Referência Requerida: data informada pelo docente, que consta no certificado/comprovante anexo.

5. Quantidade de Itens: unidades a serem computadas na avaliação.

**6. Pontuação requerida:** pontuação calculada com base no peso, item e quantidade de documentos apresentados pelo docente.

7. Situação: status da avaliação.

8. **Opções:** botão para realizar a avaliação do anexo ou edição da mesma.

| eco<br>1 | onhecimento de Saberes e Competências - RSC-I<br>2                                                   | 3                       | 4                               | 5                       | 6                      | 7            |     |
|----------|----------------------------------------------------------------------------------------------------|-------------------------|---------------------------------|-------------------------|------------------------|--------------|-----|
| ٩        | Descrição                                                                                            | Ver arquivo             | Data de Referência<br>Requerida | Quantidade de<br>Itens  | Pontuação<br>Requerida | Situação     | Орс |
| -Ex      | periência na área de formação e/ou atuação do docente anterior ao ingresso na Insti                  | tuição, contemplanc     | lo o impacto de suas ações nas  | demais diretrizes dispo | stas para todos os pe  | rfis do RSC  |     |
| 12       | Participação em comissão e/ou representação institucional, sindical e/ou<br>profissional             | Visualizar o<br>arquivo | 05/03/2015                      | 24                      | 8.16                   | Não avaliado | Av  |
| 12       | Participação em comissão e/ou representação institucional, sindical e/ou<br>profissional             | Visualizar o<br>arquivo | 05/09/2013                      | 45                      | 15.30                  | Não avaliado | Av  |
| 18       | Organização de eventos científicos, tecnológicos, esportivos, sociais, filantrópicos<br>ou culturais | Visualizar o<br>arquivo | 17/07/2018                      | 1                       | 4.00                   | Não avaliado | Av  |
| 18       | Organização de eventos científicos, tecnológicos, esportivos, sociais, filantrópicos<br>ou culturais | Visualizar o<br>arquivo | 10/02/2016                      | 1                       | 4.00                   | Não avaliado | Av  |
| 18       | Organização de eventos científicos, tecnológicos, esportivos, sociais, filantrópicos<br>ou culturais | Visualizar o<br>arquivo | 20/04/2018                      | 1                       | 4.00                   | Não avaliado | Av  |
| I-Cı     | ırsos de capacitação e/ou graduação na área de interesse institucional                               |                         |                                 |                         |                        |              |     |
| 21       | Conclusão de disciplina em pós-graduação                                                             | Visualizar o<br>arquivo | 25/08/2014                      | 3                       | 6.00                   | Não avaliado | Av  |

|                                                                                                    | N٥ | Descrição                                                             | Ver arquivo             | Data de Referência Requerida | Quantidade de Itens | Pontuação Requerida            | Situação               | Opções          |               |  |
|----------------------------------------------------------------------------------------------------|----|-----------------------------------------------------------------------|-------------------------|------------------------------|---------------------|--------------------------------|------------------------|-----------------|---------------|--|
| II-Desenvolvimento de pesquisa e aplicação de métodos e tecnologias educacionais que proporcionem a interdisciplinaridade e a integração de conteúdos acadêmicos na educação profissional e tecnológica ou na educação básica |    |                                                                       |                         |                              |                     |                                |                        |                 |               |  |
|                                                                                                    | 9  | Participação em comissão de reformulação de PPC de curso de graduação | Visualizar o<br>arquivo | 25/09/2018                   | 1                   | 2.00                           | Não Avaliado           | Avaliar         | ~             |  |
|                                                                                                    | 9  | Participação em comissão de reformulação de PPC de curso de graduação | Visualizar o            | 20/05/2011                   | 1                   | 2.00                           | Não Avaliado           | Avaliar         |               |  |
|                                                                                                    |    |                                                                       |                         |                              | DEBUG   Django      | 1.11.18   Project path: /var/o | opt/suap   Database: s | suaprsc ifpi@dl | <b>b:54</b> 3 |  |

## 3.1 - Para iniciar a avaliação de um documento utilize o botão Avaliar.

|                                                                                       | Situação:                                                                                                    | No momento a avaliação não está atingind                                                                                                    | o a pontuação mínima necessária no RSC pretendido.                                                                                                    |                                                                                                    |                                                                                                    |                                       |                                                                        |                                                          |                                |
|---------------------------------------------------------------------------------------|----------------------------------------------------------------------------------------------------|----------------------------------------------------------------------------------------------------|----------------------------------------------------------------------------------------------------|----------------------------------------------------------------------------------------------------|----------------------------------------------------------------------------------------------------|---------------------------------------|------------------------------------------------------------------------|----------------------------------------------------------|--------------------------------|
|                                                                                       | Requer:                                                                                                    | RSC-III                                                                                                    |                                                                                                    |                                                                                                    |                                                                                                    |                                       |                                                                        |                                                          |                                |
|                                                                                       |                                                                                                    |                                                                                                    |                                                                                                    |                                                                                                    |                                                                                                    |                                       |                                                                        |                                                          |                                |
|                                                                                       |                                                                                                    |                                                                                                    |                                                                                                    |                                                                                                    |                                                                                                    |                                       |                                                                        |                                                          |                                |
|                                                                                       |                                                                                                    |                                                                                                    |                                                                                                    |                                                                                                    |                                                                                                    |                                       |                                                                        |                                                          |                                |
| uções g                                                                               | gerais Doo                                                                                                    | cumentos preliminares Relatório deso                                                                                                    | ritivo (Avaliação) Quadro de Resumo da Ava                                                                                                    | aliação                                                                                            |                                                                                                    |                                       |                                                                        |                                                          |                                |
|                                                                                       |                                                                                                    |                                                                                                    |                                                                                                    |                                                                                                    |                                                                                                    |                                       |                                                                        |                                                          |                                |
| O Ato                                                                                 | ncie: Para inva                                                                                                    | lidar um arquivo que não corresponde com                                                                                                    | as informações descritas polo avaliado, basta ZERAR as r                                                                                                    | poptuações Feito isso a                                                                            | o orquivo não cerá levado em cor                                                                               | sideração por cálculo                 | r de retreatividade                                                    |                                                          |                                |
| Ate                                                                                   | ençao: Para Inva                                                                                                    | lidar um arquivo que não corresponde com :                                                                                                    | as informações descritas pelo avaliado, basta ZERAR as j                                                                                                    | pontuações. Feito Isso, o                                                                          | o arquivo nao sera levado em cor                                                                               | isideração nos calculo                | s de retroatividade.                                                   |                                                          |                                |
|                                                                                       |                                                                                                    |                                                                                                    |                                                                                                    |                                                                                                    |                                                                                                    |                                       |                                                                        |                                                          |                                |
|                                                                                       |                                                                                                    |                                                                                                    |                                                                                                    |                                                                                                    |                                                                                                    |                                       |                                                                        |                                                          |                                |
| Rec                                                                                   | onhecimen                                                                                                    | to de Saberes e Competências -                                                                                                    | RSC-III                                                                                                    |                                                                                                    |                                                                                                    |                                       |                                                                        |                                                          |                                |
| Rec                                                                                   | onhecimen                                                                                                    | to de Saberes e Competências -                                                                                                    | RSC-III                                                                                                    | Verarquivo                                                                                         | Data de Referência                                                                                             | Quantidade de                         | Pontuação                                                              | Situação                                                 | Oncões                         |
| Rec<br>№                                                                              | onhecimen<br>Descrição                                                                                                    | to de Saberes e Competências -                                                                                                    | RSC-III                                                                                                    | Ver arquivo                                                                                        | Data de Referência<br>Requerida                                                                                | Quantidade de<br>Itens                | Pontuação<br>Requerida                                                 | Situação                                                 | Opções                         |
| N°<br>I-De                                                                            | Descrição<br>esenvolvimento                                                                                                    | to de Saberes e Competências -<br>, produção e transferência de tecnologias                                                                                                    | RSC-III                                                                                                    | Ver arquivo                                                                                        | Data de Referência<br>Requerida                                                                                | Quantidade de<br>Itens                | Pontuação<br>Requerida                                                 | Situação                                                 | Opções                         |
| N°                                                                                    | Descrição<br>Descrição<br>esenvolvimento<br>Desenvolvimento                                                                                     | to de Saberes e Competências -<br>, produção e transferência de tecnologias<br>ento de projeto que possibilitou à Instituição                                                                                                    | RSC-III                                                                                                    | Ver arquivo                                                                                        | Data de Referência<br>Requerida<br>05/06/2018                                                                  | Quantidade de<br>Itens                | Pontuação<br>Requerida<br>10.00                                        | Situação<br>Não Avaliado                                 | Opções                         |
| N°<br>I-De                                                                            | Descrição<br>esenvolvimento<br>Desenvolvimento                                                                                                  | to de Saberes e Competências -<br>produção e transferência de tecnologias<br>ento de projeto que possibilitou à Instituição                                                                                                    | RSC-III                                                                                                    | Ver arquivo<br>Visualizar o<br>arquivo                                                             | Data de Referência<br>Requerida<br>05/06/2018                                                                  | Quantidade de<br>Itens                | Pontuação<br>Requerida<br>10.00                                        | Situação<br>Não Avaliado                                 | Opções<br>Avaliar              |
| N°<br>I-De<br>1<br>VI-F                                                               | onhecimen<br>Descrição<br>esenvolvimento<br>Desenvolvime<br>licenciamento<br>Produção acadê                                                     | to de Saberes e Competências -<br>o, produção e transferência de tecnologias<br>ento de projeto que possibilitou à Instituição<br>mica e/ou tecnológica nas atividades ensin                                                                                               | RSC-III<br>o firmar contrato para transferência de tecnologia ou<br>io, pesquisa, extensão e/ou inovação                                                               | Ver arquivo<br>Visualizar o<br>arquivo                                                             | Data de Referência<br>Requerida<br>05/06/2018                                                                  | Quantidade de<br>Itens                | Pontuação<br>Requerida                                                 | Situação<br>Não Avaliado                                 | Opções<br>Avaliar              |
| N°<br>I-De<br>1<br>VI-F<br>29                                                         | onhecimen<br>Descrição<br>esenvolvimento<br>Desenvolvim<br>licenciamento<br>Produção acadê<br>Tradução de li                                    | to de Saberes e Competências -<br>p produção e transferência de tecnologias<br>ento de projeto que possibilitou à Instituição<br>imica e/ou tecnológica nas atividades ensin<br>ivro especializado                                                                         | RSC-III<br>o firmar contrato para transferência de tecnologia ou<br>10, pesquisa, extensão e/ou inovação                                                               | Ver arquivo<br>Visualizar o<br>arquivo<br>Visualizar o<br>arquivo                                  | Data de Referência<br>Requerida<br>05/06/2018<br>13/10/2018                                                    | Quantidade de<br>Itens<br>1<br>4      | Pontuação<br>Requerida<br>10.00<br>30.00                               | Situação<br>Não Avaliado<br>Não Avaliado                 | Opções<br>Avaliar              |
| N°<br>I-De<br>1<br>VI-F<br>29                                                         | Onhecimen<br>Descrição<br>esenvolvimento<br>Desenvolvime<br>licenciamento<br>Produção acadê<br>Tradução de li<br>Outras pós-gra                 | to de Saberes e Competências -<br>p produção e transferência de tecnologias<br>ento de projeto que possibilitou à Instituição<br>imica e/ou tecnológica nas atividades ensin<br>ivro especializado<br>duações stricto sensu na área de interesse.                          | RSC-III<br>o firmar contrato para transferência de tecnologia ou<br>10, pesquisa, extensão e/ou inovação<br>além daquela que o habilita e define o perfil do RSC pri   | Ver arquivo Visualizar o arquivo Visualizar o arquivo etendido, âmbito do pla                      | Data de Referência<br>Requerida<br>05/06/2018<br>13/10/2018<br>ano de qualificação institucional               | Quantidade de<br>Itens<br>1<br>4      | Pontuação<br>Requerida<br>10.00<br>30.00                               | Situação<br>Não Avaliado<br>Não Avaliado                 | Opções<br>Avaliar              |
| N°<br>I-De<br>1<br>VI-F<br>29<br>VII-                                                 | onhecimen<br>Descrição<br>esenvolvimento<br>Desenvolvime<br>licenciamento<br>Produção acadê<br>Tradução de li<br>Outras pós-gra                 | to de Saberes e Competências -<br>o, produção e transferência de tecnologias<br>ento de projeto que possibilitou à Instituição<br>imica e/ou tecnológica nas atividades ensin<br>ivro especializado<br>duações stricto sensu na área de interesse,                         | RSC-III<br>o firmar contrato para transferência de tecnologia ou<br>10, pesquisa, extensão e/ou inovação<br>além daquela que o habilita e define o perfil do RSC pro   | Ver arquivo Visualizar o arquivo Visualizar o arquivo eteendido, âmbito do pla                     | Data de Referência<br>Requerida<br>05/06/2018<br>13/10/2018<br>ano de qualificação institucional               | Quantidade de<br>Itens<br>1<br>4      | Pontuação<br>Requerida<br>10.00<br>30.00                               | Situação<br>Não Avaliado<br>Não Avaliado                 | Opções<br>Avaliar              |
| N°           I-De           1           VI-F           29           VII-           46 | onhecimen<br>Descrição<br>esenvolvimento<br>Desenvolvime<br>licenciamento<br>Produção acadê<br>Tradução de li<br>Outras pós-gra<br>Conclusão de | to de Saberes e Competências -<br>a, produção e transferência de tecnologias<br>ento de projeto que possibilitou à Instituição<br>simica e/ou tecnológica nas atividades ensin<br>ivro especializado<br>duações stricto sensu na área de interesse,<br>curso stricto sensu | RSC-III<br>o firmar contrato para transferência de tecnologia ou<br>io, pesquisa, extensão e/ou inovação<br>, além daquela que o habilita e define o perfil do RSC pro | Ver arquivo Visualizar o arquivo Visualizar o arquivo etermido, âmbito do pla Visualizar o arquivo | Data de Referência<br>Requerida<br>05/06/2018<br>13/10/2018<br>ano de qualificação institucional<br>30/11/2019 | Quantidade de<br>Itens<br>1<br>4<br>1 | Pontuação<br>Requerida           10.00           30.00           10.00 | Situação<br>Não Avaliado<br>Não Avaliado<br>Não Avaliado | Opções<br>Availiar<br>Availiar |

O menu de avaliação exibirá um resumo das informações prestadas pelo docente. Se faz necessário validar o arquivo anexo, informando se a data de referência e a quantidade informada estão corretas. Caso algum dado não esteja de acordo com o comprovante apresentado, modifique o campo correspondente (data / quantidade) e descreva na Justificativa o problema identificado. Finalizada a análise, utilize o botão **Salvar** para concluir. Esse procedimento deverá ser utilizado para validação de todos os documentos anexos. Caso necessite de informação extra sobre a documentação, utilize a aba **Relatório Descritivo**.

| Ĩ                    |   | Pontuação<br>Requerida:        | 50,00                                           |                           |                                          | Data                              | de Retroatividade Requ       | uerida: 30/11/                  | 2019               |
|----------------------|---|--------------------------------|-------------------------------------------------|---------------------------|------------------------------------------|-----------------------------------|------------------------------|---------------------------------|--------------------|
|                      |   | Pontuação<br>Validada:         | 0                                               | Data de Referênci         | a dos Documentos: 30/11/2019             | D                                 | ata Retroatividad 👷          | jidada: -                       |                    |
|                      |   | Situação:                      | I - Desenvolvimer                               | nto, produção             | o e transferência de tecn                | ologias                           |                              |                                 |                    |
| , <b>-</b><br>●<br>● |   | Requer:                        | 1 - Desenvolvimento de p<br>licenciamento       | rojeto que possibi        | litou à Instituição firmar contrato pa   | ra transferência de tecnologi     | aou                          |                                 |                    |
|                      |   |                                |                                                 |                           | DADOS DO ITEM EM AVALIAÇÃO               |                                   |                              |                                 |                    |
|                      |   | Instruções gerais              | Descrição:<br>Desenvolvi um super projeto ultra | secreto que foi super pre | miado.                                   |                                   |                              |                                 |                    |
|                      |   | O Atonsão: Doroi               | Arquivo: Visualizar o arquivo                   | Qtds. Itens: 1            | Data de Referência Requerida: 05/06/2018 | Pontuação Requerida:              | 10.00                        | los do rotroativia              | ada.               |
|                      |   | Atelição. Para l               | — Sua avaliação de acordo com                   | as informações acima      |                                          |                                   |                              | los de l'eti bativit            | auc.               |
|                      |   | <ul> <li>Reconhecim</li> </ul> | Data de Referência                              | 06/2018                   |                                          |                                   | -                            |                                 |                    |
|                      | > | Nº Descrição                   | Validada:                                       | 00/2010                   |                                          |                                   |                              | Situação                        | Opções             |
|                      |   | I-Desenvolvime                 | Qts. Itens Validados:                           |                           |                                          |                                   |                              |                                 |                    |
|                      |   | 1 Desenvol-                    | Justificativa da Avaliação                      |                           |                                          |                                   |                              | Não Avaliado                    | Avaliar            |
|                      |   | VI-Produção ac                 | (se necessário):                                |                           |                                          |                                   |                              |                                 |                    |
|                      |   | 29 Tradução                    |                                                 |                           |                                          |                                   |                              | Não Avaliado                    | Avaliar            |
|                      |   | VII-Outras pós-                |                                                 |                           |                                          |                                   |                              |                                 |                    |
|                      |   | 46 Conclusão                   |                                                 |                           |                                          |                                   |                              | Não Avaliado                    | Avaliar            |
|                      |   |                                |                                                 |                           |                                          |                                   |                              |                                 |                    |
|                      |   |                                | Salvar                                          |                           |                                          |                                   |                              |                                 |                    |
|                      |   |                                |                                                 |                           |                                          |                                   | _                            |                                 |                    |
|                      |   |                                |                                                 |                           | 4/> Guia de Desenvolvimento              | Alterar Tema     Alterar Contrast | e 🔹 🔹 Gerenciar Sessõe       | es 🛛 🖨 Imprimir                 | ▲ Topo da Página   |
|                      |   |                                |                                                 |                           |                                          | DEBOG   Django 1.11.              | 20 privojece pacini vedi opt | and house and the second second | naproen predbio402 |

Durante a avaliação, ao alterar a pontuação de um item, haverá um reflexo na contagem de pontos validados. A figura abaixo apresenta um exemplo, onde o docente requereu 12 (doze) unidades do item, porém o avaliador somente identificou 10 (dez) na documentação, realizando uma contestação.

|    | III - Desenvolvi<br>proporcionem<br>culturais e proc | mento de pesq<br>a articulação in<br>dutivos locais | uisa e atividade de extensão<br>Istitucional com os arranjos s | que<br>sociais,            | ado Avaliar           |
|----|------------------------------------------------------|-----------------------------------------------------|----------------------------------------------------------------|----------------------------|-----------------------|
|    | <sup>15</sup> 15 - Coordenação de o                  | cursos de extensão                                  |                                                                |                            | ado Avaliar           |
|    | V-                                                   |                                                     | DADOS DO ITEM EM AVALIAÇÃO                                     |                            |                       |
| 25 | <b>Descrição:</b><br>Evento teste 1                  |                                                     |                                                                |                            | ado Avaliar           |
| ١  | /I Arquivo: Visualizar o arquivo                     | Qtds. Itens: 12                                     | Data de Referência Requerida: 30/11/2019                       | Pontuação Requerida: 12.00 |                       |
| 46 | — Sua avaliação de acordo                            | com as informações acima                            |                                                                |                            | ado Avaliar           |
|    | Data de Referência<br>Validada:                      | 30/11/2019                                          |                                                                |                            |                       |
|    | Qts. Itens Validados:                                | 10                                                  |                                                                |                            | orimir 🛛 🍝 Topo da P  |
|    | Justificativa da Avaliação<br>(se necessário):       | Analisando bem foi verificad                        | lo que a a quantidade de itens corretos são 10.                |                            | MADE WITH <b>djan</b> |

Ao salvar a avaliação, haverá uma mudança na situação para avaliada, mantendo-se o valor da pontuação requerida.

| N   | ° Descrição                                                                                                    | Ver arquivo                | Data de<br>Referência<br>Requerida | Quantidade de<br>Itens | Pontuação<br>Requerida | Situação     | Opções  |
|-----|----------------------------------------------------------------------------------------------------|----------------------------|------------------------------------|------------------------|------------------------|--------------|---------|
| 1-1 | Desenvolvimento, produção e transferência de tecnologias                                                                                                    |                            |                                    |                        |                        |              |         |
| 1   | Desenvolvimento de projeto que possibilitou à Instituição firmar contrato pa<br>transferência de tecnologia ou licenciamento                                                                   | ra Visualizar o<br>arquivo | 13/11/2019                         | 1                      | 10.00                  | Não Avaliado | Avaliar |
| ш   | -Desenvolvimento de pesquisa e atividade de extensão que proporcionem a ar                                                                                                    | ticulação institucion      | al com os arranjos soc             | iais, culturais e pro  | dutivos locais         |              |         |
| 15  | 5 Coordenação de cursos de extensão                                                                                                    | Visualizar o<br>arquivo    | 30/11/2019                         | 12                     | 12.00                  | Avaliado     | Editar  |
| V   | Atuação em atividades de assistência técnica nacional ou internacional                                                                                                    |                            |                                    |                        |                        |              |         |
| 25  | Prestação de serviço de consultoria a órgão nacional especializado em gestã<br>5 científica, tecnológica ou cultural ou prestação de serviço de consultoria técr<br>a órgão público ou privado | o Visualizar o<br>arquivo  | 11/05/2020                         | 1                      | 2.00                   | Não Avaliado | Avaliar |
| V   | II-Outras pós-graduações stricto sensu na área de interesse, além daquela que                                                                                                    | o habilita e define o p    | erfil do RSC pretendio             | do, âmbito do planc    | de qualificação i      | nstitucional |         |
| 46  | 6 Conclusão de curso stricto sensu                                                                                                    | Visualizar o<br>arquivo    | 20/11/2019                         | 1                      | 10.00                  | Não Avaliado | Avaliar |
|     |                                                                                                    |                            |                                    |                        |                        |              |         |
|     |                                                                                                    |                            |                                    |                        |                        |              |         |
|     |                                                                                                    |                            |                                    |                        |                        |              |         |

## Todavia a pontuação validada, constará com o valor corrigido, como mostrado.

| Dados do Requ                                                    | uerente                                                                                   |                                                                             |                                 |                                                           |                                 |                          |                 |            |
|------------------------------------------------------------------|-------------------------------------------------------------------------------------------|-----------------------------------------------------------------------------|---------------------------------|-----------------------------------------------------------|---------------------------------|--------------------------|-----------------|------------|
| Nome:                                                            |                                                                                           |                                                                             |                                 |                                                           |                                 | Matríc                   | cula SIAPE:     |            |
| Pontuação<br>Requerida:                                          | 64,00                                                                                     |                                                                             |                                 |                                                           | D                               | ata de Retroatividade l  | Requerida:      | 30/11/2019 |
| Pontuação<br>Validada:                                           | 10,00                                                                                     | Data de Referência do                                                       | os Documentos:                  | 30/11/2019                                                |                                 | Data Retroatividade      | e Validada: -   |            |
| Situação:                                                        | No momento a avaliação não                                                                | está atingindo a pontuação míni                                             | ma necessária no F              | RSC pretendido.                                           |                                 |                          |                 |            |
|                                                                  |                                                                                           |                                                                             |                                 |                                                           |                                 |                          |                 |            |
| Requer:                                                          | RSC-III                                                                                   |                                                                             |                                 |                                                           |                                 |                          |                 |            |
| Requer:                                                          | RSC-III Documentos preliminares                                                           | Relatório descritivo                                                        | Avaliação                       | Quadro de Resumo da Avalia                                | ıção                            |                          |                 |            |
| Requer:<br>Instruções gerais<br>• Atenção: Par<br>cálculos de re | RSC-III<br>Documentos preliminares<br>ra invalidar um arquivo que não o<br>etroatividade. | Relatório descritivo                                                        | Avaliação<br>Ses descritas pelo | Quadro de Resumo da Avalia<br>avaliado, basta ZERAR as po | ição<br>ntuações. Feito isso, o | o arquivo não será levad | lo em consider: | ação nos   |
| Requer:<br>Instruções gerais<br>Atenção: Par<br>cálculos de re   | RSC-III<br>Documentos preliminares<br>ra invalidar um arquivo que não o<br>etroatividade. | Relatório descritivo<br>corresponde com as informaçõ<br>ompetências - RSC-I | Avaliação                       | Quadro de Resumo da Avalia<br>avaliado, basta ZERAR as po | ıção<br>ntuações. Feito isso, ( | o arquivo não será levad | lo em considera | ação nos   |

**Observação:** Para invalidar um arquivo que não corresponde com as informações descritas pelo avaliado, basta **ZERAR** as pontuações. Feito isso, o arquivo não será levado em consideração nos cálculos de retroatividade.

**4** - Ao fim da análise de todos os anexos, utilize a opção Finalizar Avaliação, localizada no canto superior direito da tela, para enviar a avaliação para a CPPD.

| Avaliar Proc                                                                                                    | esso RSC-III - d                                                                                                    | ocente -                                                                                                    |                                                                                                    |                                                                                    |                                                                 |                                                      | Finalizar Av                                  | aliação Desi                              | istir da       |
|----------------------------------------------------------------------------------------------------|----------------------------------------------------------------------------------------------------|----------------------------------------------------------------------------------------------------|----------------------------------------------------------------------------------------------------|------------------------------------------------------------------------------------|-----------------------------------------------------------------|------------------------------------------------------|-----------------------------------------------|-------------------------------------------|----------------|
| <ul> <li>Dados do Requ</li> </ul>                                                                                 | erente                                                                                                    |                                                                                                    |                                                                                                    |                                                                                    |                                                                 |                                                      |                                               |                                           |                |
| Nome                                                                                                    |                                                                                                    |                                                                                                    |                                                                                                    |                                                                                    |                                                                 |                                                      | Matrícula                                     | SIAPE:                                    |                |
| Pontuação<br>Requerida                                                                                            | 50,00                                                                                                    |                                                                                                    |                                                                                                    |                                                                                    |                                                                 | Data de F                                            | Retroatividade Rec                            | uerida: 30/11/                            | /2019          |
| Pontuação<br>Validada                                                                                             | 50,00                                                                                                    | Data de Refe                                                                                                    | ência dos Documentos:                                                                                | 30/11/2019                                                                         |                                                                 | Data                                                 | Retroatividade Va                             | alidada: 30/11/                           | /2019          |
| Situação                                                                                                    | : -                                                                                                    |                                                                                                    |                                                                                                    |                                                                                    |                                                                 |                                                      |                                               |                                           |                |
|                                                                                                    |                                                                                                    |                                                                                                    |                                                                                                    |                                                                                    |                                                                 |                                                      |                                               |                                           |                |
| Instruções gerais  Atenção: Para  Reconhecir                                                                      | Documentos preliminares<br>invalidar um arquivo que não<br>nento de Saberes e Co                                                                                                   | Relatório descritivo Ava                                                                                                    | descritas pelo avaliado, bas                                                                         | tesumo da Avaliaçã<br>sta ZERAR as pontu                                           | ações. Feito isso, o arquivo                                    | não será levado em ce                                | onsideração nos cál                           | culos de retroativ                        | vidade.        |
| Instruções gerais  Atenção: Para  Reconhecir  N° Descriçi                                                         | Documentos preliminares<br>invalidar um arquivo que não<br>nento de Saberes e Co<br>so                                                                                             | Relatório descritivo Ava<br>corresponde com as informações o<br>mpetências - RSC-III                                                                                                    | descritas pelo avaliado, bas                                                                         | esumo da Avaliaçã<br>ata ZERAR as pontu<br>Ver arquivo                             | ações. Feito isso, o arquivo<br>Data de Referência<br>Requerida | não será levado em co<br>Quantidade de<br>Itens      | onsideração nos cál<br>Pontuação<br>Requerida | culos de retroativ<br>Situação            | vidade.<br>Opç |
| Instruções gerais Atenção: Para Reconhecir I-Desenvolvin 1 Desenvolvin 1 Desenvolvin                              | Documentos preliminares<br>invalidar um arquivo que não<br>nento de Saberes e Co<br>io<br>nento, produção e transferênc<br>ivimento de projeto que possil                          | Relatório descritivo Ava<br>corresponde com as informações o<br>mpetências - RSC-III<br>ia de tecnologias<br>pilitou à Instituição firmar contrato                                       | descritas pelo avaliado, bas                                                                         | esumo da Avaliação<br>sta ZERAR as pontu<br>Ver arquivo<br>Visualizar o            | Data de Referência<br>Requerida                                 | não será levado em co<br>Quantidade de<br>Itens      | Pontuação<br>Requerida                        | culos de retroati<br>Situação             | vidade.<br>Opç |
| Instruções gerais  Atenção: Para  Reconhecir  Nº Descriçi  I-Desenvolvin  Desenvolvin  Desenvolvin  VI-Produção a | Documentos preliminares<br>invalidar um arquivo que não<br>nento de Saberes e Co<br>io<br>nento, produção e transferênc<br>livimento de projeto que possil<br>gia ou licenciamento | Relatório descritivo Ava<br>corresponde com as informações o<br>mpetências - RSC-III<br>ia de tecnologias<br>pilitou à Instituição firmar contrato<br>s atividades ensino, pesquisa, ext | diação Quadro de R<br>descritas pelo avaliado, bas<br>o para transferência de<br>ensão e/ou inovação | esumo da Avaliação<br>ata ZERAR as pontu<br>Ver arquivo<br>Visualizar o<br>arquivo | Data de Referência<br>Requerida                                 | não será levado em ce<br>Quantidade de<br>Itens<br>1 | Pontuação<br>Requerida                        | culos de retroati<br>Situação<br>Avaliado | Opc            |

26

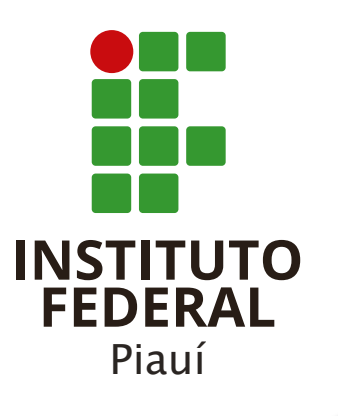

Instituto Federal do Piauí

Reitoria - Avenida Presidente Jânio Quadros, 330, 64053-390, Santa Isabel, Teresina (PI) ⊗ifpi.edu.br У 🕈 🖸 🕨